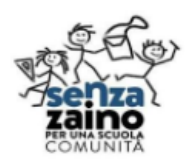

Istituto Comprensivo Pavone Canavese SEDE CENTRALE VIA VIGNALE, 2 Tel. 0125 – 51015 - C.F. 93042470018 e-mail TOIC8AR00C@ISTRUZIONE.IT WEB http://icpavone.edu.it/

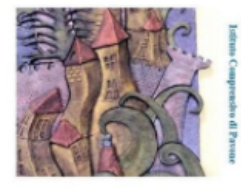

## TUTORIAL PER ACCEDERE A ISTANZE ON LINE PER MODIFICARE INDIRIZZO E-MAIL

## **ACCEDERE A ISTANZE ON LINE**

Aprire il link <u>https://www.istruzione.it/polis/Istanzeonline.htm</u>

| → C 😇 istruzi | ione.it/polis/Istanzeonline.htm                         |                                                                                                    |                                                                                                    | ९ 🛧 🔜 🖬                                                                                                    | 🗘 d× 🗠 | ប । | : |
|---------------|---------------------------------------------------------|----------------------------------------------------------------------------------------------------|----------------------------------------------------------------------------------------------------|----------------------------------------------------------------------------------------------------|--------|-----|---|
|               | Ministero dell'Istruzione e del                         | Merito                                                                                                    |                                                                                                    |                                                                                                    |        |     |   |
|               | <b>R</b> n line<br>stanze                               |                                                                                                    |                                                                                                    |                                                                                                    |        |     |   |
|               | Graduatorie<br>Provinciali di Supplenz                  | a                                                                                                    | Graduatorie di circolo e di<br>istituto di III fascia ATA                                                                                                    | Informatizzazione Nomine<br>Supplenze                                                                                                    | 2      |     |   |
|               | ACCEDI DIRETTAMENTE DA Q                                | UI                                                                                                    | ACCEDI DIRETTAMENTE DA QUI                                                                                                    | ACCEDI DIRETTAMENTE DA QUI                                                                                                    |        |     |   |
|               | Descrizione del servizio<br>Istruzioni per l'accesso al | Des                                                                                                    | crizione del servizio                                                                                                    |                                                                                                    |        |     |   |
|               | servizio<br>Documentazione                              | ll Servi:<br>effettu<br>proced                                                                                                    | zio Istanze OnLine ( <b>alias POLIS - P</b> resentazi<br>are in modalità digitale la presentazione de<br>imenti amministrativi.                                                                                                    | one <b>O</b> n Line delle <b>IS</b> tanze) permette di<br>lle domande connesse ai principali                                                                                                   |        |     |   |
|               | Assistenza                                              | itale (CAD), che sancisce il diritto da                                                                                                    |                                                                                                    |                                                                                                    |        |     |   |
|               | Avvisi                                                  | visi parte dei cittadini ad interagire con la Pubblica Amministrazione, utilizzando gli strumenti<br>offerti dalle tecnologie ICT in alternativa alle modalità tradizionali basate su moduli |                                                                                                    |                                                                                                    |        |     |   |
|               | Accesso al servizio                                     | cartace<br>l'acces<br>normal<br>consen<br>Preven                                                                                                    | ei. In particolare tale normativa cita, tra le al<br>so ai servizi in rete delle pubbliche amminis<br>i credenziali di accesso come codice utente<br>tano di accertare l'identità del soggetto rich<br>tivamente all'accesso ai servizio è ouindi in | ternative atte a garantire in modo sicuro<br>trazioni, quella che prevede l'uso di<br>e password, a condizione che le stesse<br>iedente i servizi.<br>dispensabile una fase di identificazione |        |     |   |

- Cliccare sul pulsante ACCEDI in basso a sinistra
- Si arriverà alla schermata in cui effettuare il login con SPID o con CIE

| Utilizza la tua identità digi                                                                                                    | tale                                                                                                    |
|----------------------------------------------------------------------------------------------------|----------------------------------------------------------------------------------------------------|
| L'applicazione a cui si vuole accede<br>sicurezza: è necessario effettuare l                                                                                                    | re richiede un'autenticazione con un alto livello di<br>'accesso con credenziali SPID, CIE o CNS.                                                                                                    |
| SPID, il Sistema Pubblico di Identiti<br>utilizzare, con un'identità digitale u<br>e dei privati accreditati. Se sei gà il<br>credenziali del tuo gestore. Se non<br>gestori.                                                                         | à Digitale, è il sistema di accesso che consente di<br>nica, i servizi online della Pubblica Amministrazioni<br>i possesso di un'identità digitale, accedi con le<br>hai ancora un'identità digitale, richiedila ad uno dei                                                    |
|                                                                                                    |                                                                                                    |
| La Carta di Identità Elettronica (CIE<br>cittadino. Dotata di microprocesso<br>l'accesso ai servizi digitali della Put                                                                                                    | ) è il documento personale che attesta l'identità de<br>re, oltre a comprovare l'identità personale, permett<br>oblica Amministrazione.                                                                                                    |
| La Carta di Identità Elettronica (CIE<br>cittadino. Dotata di microprocesso<br>l'accesso ai servizi digitali della Put<br>La Carta Nazionale dei Servizi (CNS<br>digitale' di autenticazione persona<br>Amministrazione.                              | 2 èl documento personale che attesta Tidenttà de<br>re, ottre a compruvare l'identità personale, permett<br>bilica Amministrazione:<br>2) è una smart card che contiene un "certificato<br>le, utile per accedere ai servizi online della Pubblica                             |
| La Carta di Identità Elettronica (CIE<br>ottadino. Dotata di microprocesso<br>atracesso ai servizi digital della Pul-<br>La Carta Nazionale del Servizi (CNS<br>digitale' di autenticazione persona<br>Amministrazione.                               | à il documento personale che attesta i fidentità de<br>lo dire a composera l'identità personale, permetti<br>della Annunstazione. à una smart cand che contiene un "certificato<br>le, unde per accedire a servici online della Robblicz<br>Approfendisci SPID                 |
| La Gerad (Merità) Eletronia (CDC)<br>cittadino: Ototata di meroprocesso<br>tracesso as server digital della Paù<br>La Garta Nazionale dei Servei (ICNC)<br>eggitale di auteritorizzone persona<br>Amministrazione:<br>Entra con SPID<br>Entra con CIE | 2 el documento personale che attesta l'identità esto<br>centra e controvaro d'Identità personale mente<br>bilea Ammentaziane.<br>Ne una smart cardo contene un'ecertificato<br>le une per accedere a servizi online della Pubblica<br>Approfondisci SPID<br>Approfondisci SPID |

- Si entra nella pagina di Istanze on line

| → C ( | polis.pubblica.istruzione.it/polis/private/login/subAdr    | ☆                                                         | new 🖸 🖸 🖒        | 4× 📶 🖸            |        |  |
|-------|------------------------------------------------------------|-----------------------------------------------------------|------------------|-------------------|--------|--|
|       | Ministero dell'Istruzione, dell'Università e della Ricerca |                                                           |                  | LUISA DEMONTE BAR | BERA 🖰 |  |
|       | n line<br>stanze                                           | ultimo accesso al                                         | Servizio: 02/06/ | 2024 09:37:36     |        |  |
|       | Funzioni di servizio                                       | ISTANZE                                                   |                  |                   |        |  |
|       | Altri servizi                                              | Istanze gestione unificata revisori                       |                  |                   |        |  |
|       | Archivio                                                   | Riferimenti normativi e scadenze amministrative           |                  |                   |        |  |
|       | Privacy                                                    | - Assistenza Web                                          |                  |                   |        |  |
|       |                                                            | Istruzioni per la compilazione                            |                  |                   |        |  |
|       |                                                            |                                                           | Vai alla         | a compilazione    |        |  |
|       |                                                            | Procedura selettiva per individuazione docenti éq<br>2023 | uipe formativ    | e territoriali    |        |  |

Per modificare la propria anagrafica premere sul proprio nome in alto a destra, compare un menù

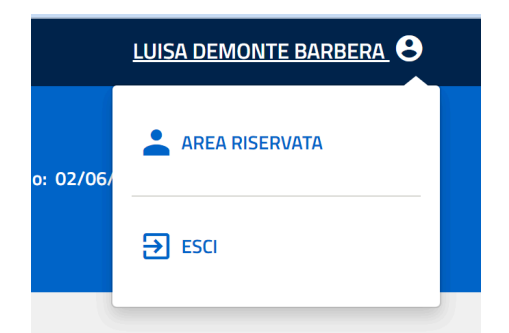

- Cliccare su AREA RISERVATA, si entra nella propria area riservata del sito del ministero

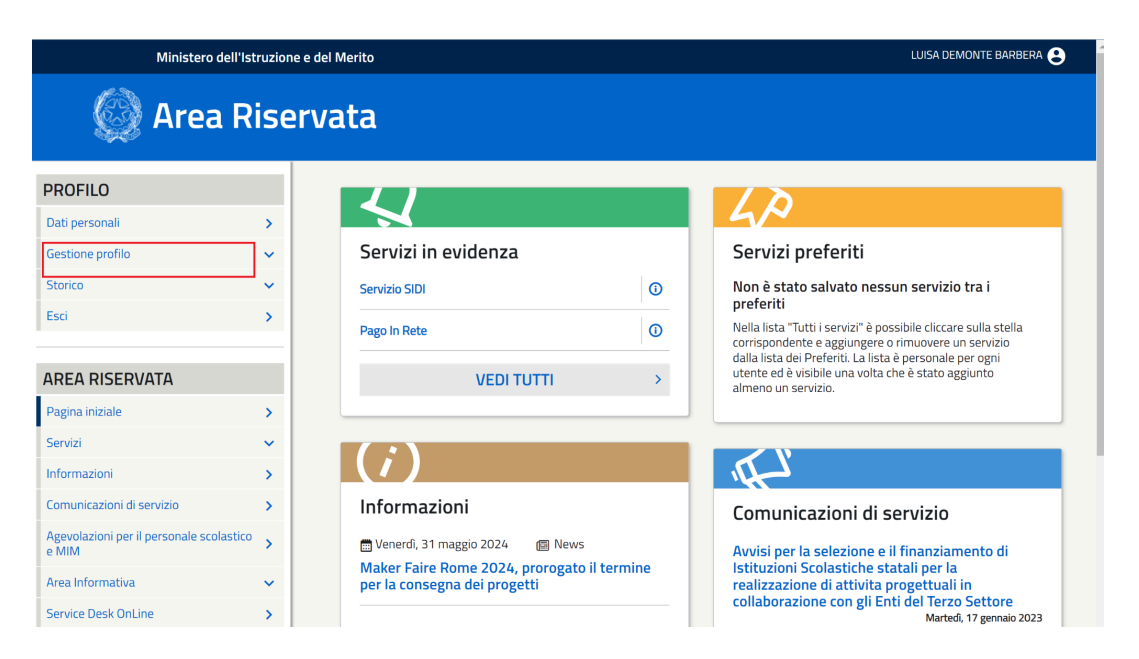

- Cliccare su GESTIONE PROFILO, compare un elenco: scegliere MODIFICA EMAIL

| Ministero dell'Istruzione e del Merito |        |                                    |                  | LUISA DEMONTE BARBEI |
|----------------------------------------|--------|------------------------------------|------------------|----------------------|
| 🍥 Area                                 | a Rise | rvata                              |                  |                      |
| PROFILO                                |        | Pagina iniziale > Dati Personali : | > Modifica Email |                      |
| Dati personali                         | >      | Modifica email                     |                  |                      |
| Gestione profilo                       | ^      |                                    | 272              |                      |
| Modifica dati personali                | >      | EMAIL                              | PEC              |                      |
| Modifica email                         | >      | Modifica email                     |                  |                      |
| Modifica password                      | >      | F i i i                            |                  |                      |
| Modalità d'accesso                     | >      | demonte.luisa@icpavone.edu         | ı.it             |                      |
| Gestione OTP                           | >      | Nuova email*                       |                  |                      |
| Storico                                | ~      |                                    |                  |                      |
| Esci                                   | >      | Conferma nuova email*              |                  |                      |
| AREA RISERVATA                         |        |                                    |                  |                      |
| Pagina iniziale                        | >      |                                    | INVIA            |                      |
| Servizi                                | ~      |                                    |                  |                      |
| Informazioni                           | × 1    |                                    |                  |                      |

- Nella schermata che appare inserire la nuova mail che si desidera utilizzare e la conferma e premere INVIA
- Verrà inviata una mail di conferma al nuovo indirizzo email scelto: sarà necessario aprire la mail inviata dal MIUR, cliccare sul link presente per confermare la modifica. Verrà chiesto ancora una volta di accedere con SPID per confermare la propria identità al fine di rendere la modifica effettiva.
- Il MIUR invierà una ulteriore mail di conferma: la mail è stata cambiata e da questo momento le comunicazioni di Istanze On line e di Sigillo arriveranno all'indirizzo scelto.